# BoC Bill 商户自助平台 -

# 用户使用手册(交易管理)

## 目录

| <b>-</b> `, | 系统搏 | 操作                             |      |
|-------------|-----|--------------------------------|------|
|             | (-) | 交易管理                           |      |
|             | 1.  | 交易查询及退款申请(CHAIN_REFUND_MAKER)  | .2-3 |
|             | 2.  | 退款申请取消(CHAIN_REFUND_MAKER)     | .3-4 |
|             | 3.  | 退款记录查询(CHAIN_REFUND_MAKER)     | .4-5 |
|             | 4.  | 退款申请审核(CHAIN_REFUND_APPROVER)  | .5-7 |
|             | 5.  | 退款记录查询 CHAIN_REFUND_APPROVER ) | .7-8 |

### 一、系统操作

#### (一) 交易管理

1. 交易查询及退款申请(CHAIN\_REFUND\_MAKER)

(1) 查询事务历史记录

输入查询条件(交易开始日期及交易结束日期必填,商户编号或终端机编号必须填写其中之一),点击[查询],可以看到查询结果

(注: CHAIN\_REFUND\_MAKER 角色用户登录,只能查询其旗下的所有普通商户对应的 MID 的事务历史记录)

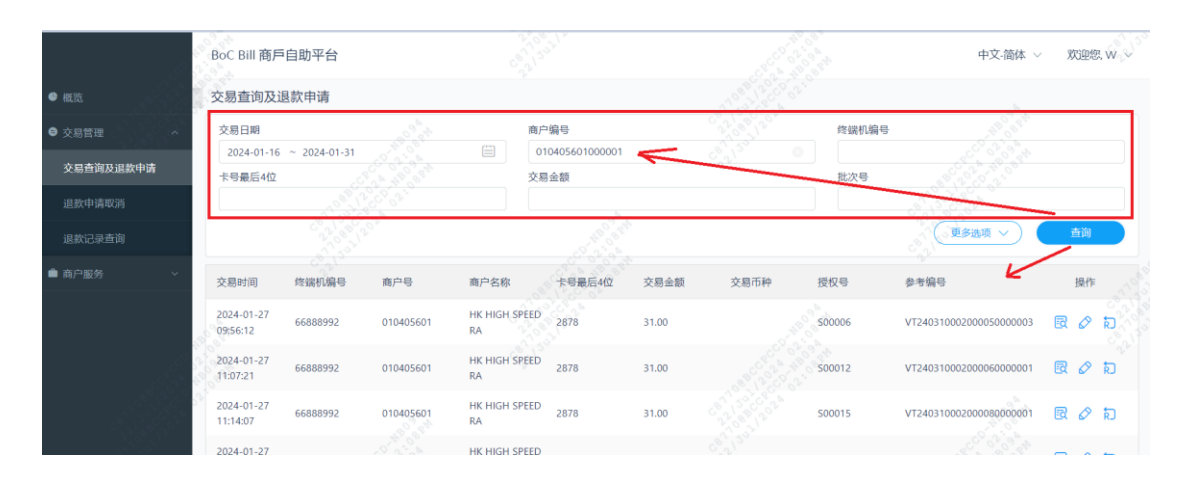

#### (2) 查看交易详情

点击一条记录中的[详情]按钮,弹出详情页面

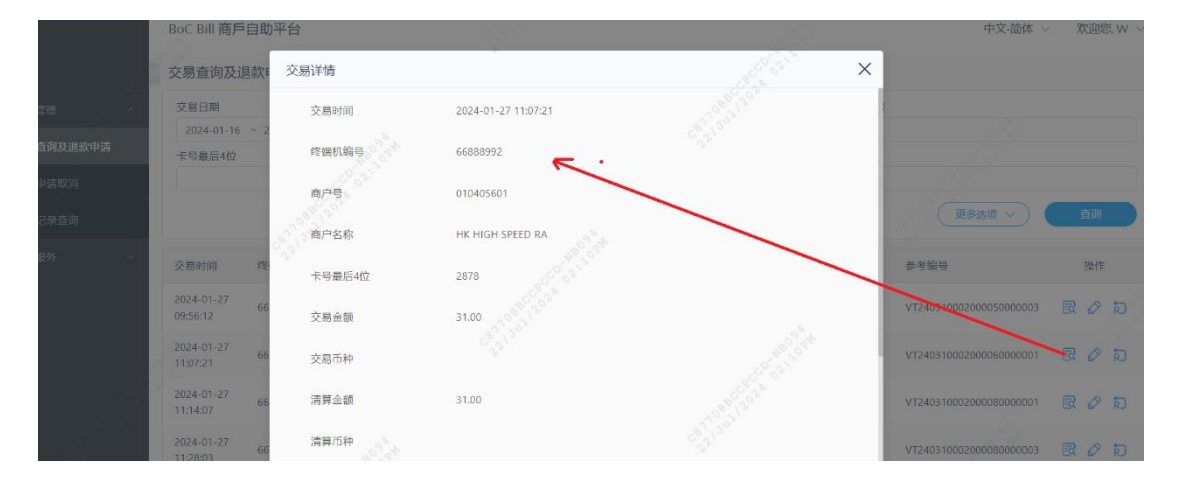

(3) 查询退款记录

点击一条记录中的[退款记录]按钮,弹出退款记录页面

|                  | BoC Bill 商戶            | 自助平台                      |           |                    |               |         |           |        | 中文-简体                   | ~   欢迎您、W ~ |
|------------------|------------------------|---------------------------|-----------|--------------------|---------------|---------|-----------|--------|-------------------------|-------------|
| ● 概点             | 交易查询及i                 | 國款申请                      |           |                    |               |         |           |        |                         |             |
| ● 交易管理 《         | 交易日期                   |                           |           | 7                  | 向户编号          |         |           | 终端机编号  |                         |             |
| 交易查询及退款申请        | 2024-01-16<br>卡号最后4位   | ~ 2024-01-31              |           |                    | 0104056010000 |         |           | 批次号    |                         |             |
| 退款申請取消<br>退款记录查询 |                        | 退款记录                      | st. s     |                    |               |         |           |        | X<br>Esen ~             | <b>書</b> 前  |
| ■ 商户服务 ~         | 交易时间                   | 退款申请 用<br>时间              | 户 审批时间    | 1 审批用户             | 处理时间 道        | 款金額 退款途 | 径 退款状态    | 系统信息   | 1日                      | 操作          |
|                  | 2024-01-27<br>09:56:12 | 2036-11-2<br>9 10:02:49 W |           |                    | estion 1      | 50      | 待审批 (101) |        | 3310002000050000003     | R Ø D       |
|                  | 2024-01-27             | 66888335                  | 010405601 | RA                 | 28/8          | \$1.00  |           | 500012 | V1240310002000060000001 |             |
|                  | 2024-01-27<br>11:14:07 | 66888992                  | 010405601 | HK HIGH SPEE<br>RA | D 2878        | 31.00   |           | S00015 | VT240310002000080000001 | ROD         |
|                  | 2024-01-27             |                           | 010405601 | HK HIGH SPEE       |               |         |           |        | VT24031000200008000003  | 🗟 🖉 হা      |

(4) 申请退款

点击一条记录中的[退款申请]按钮,弹出退款申请页面,填写需要退款的金额,点击[确定]

|           | BoC Bill 商戶自助                | 平台                              | def - | J.       | 中文-简体                                                                                                    | ~ 欢迎您, w ~ |
|-----------|------------------------------|---------------------------------|-------|----------|----------------------------------------------------------------------------------------------------|------------|
| ● 病院      | 交易查询及退款F                     | 退款申请                            |       |          | ×                                                                                                    |            |
| ● 交易管理    | 交易日期                         | ALLOY I PE                      |       |          |                                                                                                    |            |
| 交易查询及退款申请 | 2024-01-16 ~ 2<br>-卡夸最后4位    | 参考编号<br>V1240310002000080000001 |       |          |                                                                                                    |            |
| 退款申请取消    |                              | 交易金額                            | 7     |          | and the second second sec |            |
| 退款记录查询    |                              | 31<br>可退款金额                     |       |          | (夏多选项 ~)                                                                                                    | 資源         |
| ▲ 6/88    | 交易时间终于                       | 29.5                            |       |          | 参考编号                                                                                                    | 操作         |
|           | 2024-01-27 66<br>09:56:12 66 | 系统信息                            |       |          | VT240310002000050000003                                                                                                    | R Ø R      |
|           | 2024-01-27<br>11:07:21 66    | * 退款金額                          |       |          | VT240310002009060000001                                                                                                    |            |
|           | 2024-01-27 66<br>11:14:07 66 |                                 |       |          | VT240310002000080000001                                                                                                    | a o a      |
|           | 2024-01-27 66                |                                 |       | (の取消) 補定 | VT240310002000080000003                                                                                                    | B Ø D      |

- 2. 退款申请取消(CHAIN\_REFUND\_MAKER)
- (1) 查询事务历史记录

填入商户号或商户编号,点击[查询]按钮,查询一条记录

|           | BoC Bill 商戶自助平台      |                           |                        | 中文-简体 >    欢迎您, w >           |
|-----------|----------------------|---------------------------|------------------------|-------------------------------|
| ● 概览      | 退款申请取消               |                           |                        |                               |
| ● 交易管理 ^  | 大商户编号                | <u> </u>                  | 商户编号                   |                               |
| 交易查询及退款申请 | 625700008            | 010405601                 | ೆ ್ ್                  | 10 <sup>10</sup>              |
| 退款申请取消    | 取消申请全部取消             |                           |                        |                               |
| 退款记录查询    | 退款交易数量(所有) 退款总金额(所有) | 退款总佣金(所有) 商户付款金额(所有)      | 退款交易数量(已勾选) 退款总金额(已勾选) | 退款总佣金(已勾选) 商户付款金额(已勾选)        |
| 會 商户服务 ∨  | 1 0,150              | 1.50                      | 1 1.50                 | 1.50                          |
|           | 全选 交易时间<br>☑         | 高户号 终端机编号 卡号最后4位          | 交易金額 授权号 退款金額 建数甲      | 请人 退款申请时间 处理状态                |
|           | 2024-01-27 11:14:0   | 7 010405601 66888992 2878 | 31.00 S00015 1.5 W     | 2036-11-29 10:02:49 待审批 (101) |
|           | , < 1 >              |                           |                        | 共 1 条记录                       |
|           |                      |                           |                        |                               |

- Boc Bill 高戶自助平台
   中文称 v 效思水 v

   · Bilk
   · IBKT
   · IBKT
   · IBKT
   · IBKT
   · IBKT
   · IBKT
   · IBKT
   · IBKT
   · IBKT
   · IBKT
   · IBKT
   · IBKT
   · IBKT
   · IBKT
   · IBKT
   · IBKT
   · IBKT
   · IBKT
   · IBKT
   · IBKT
   · IBKT
   · IBKT
   · IBKT
   · IBKT
   · IBKT
   · IBKT
   · IBKT
   · IBKT
   · IBKT
   · IBKT
   · IBKT
   · IBKT
   · IBKT
   · IBKT
   · IBKT
   · IBKT
   · IBKT
   · IBKT
   · IBKT
   · IBKT
   · IBKT
   · IBKT
   · IBKT
   · IBKT
   · IBKT
   · IBKT
   · IBKT
   · IBKT
   · IBKT
   · IBKT
   · IBKT
   · IBKT
   · IBKT
   · IBKT
   · IBKT
   · IBKT
   · IBKT
   · IBKT
   · IBKT
   · IBKT
   · IBKT
   · IBKT
   · IBKT
   · IBKT
   · IBKT
   · IBKT
   · IBKT
   · IBKT
   · IBKT
   · IBKT
   · IBKT
   · IBKT
   · IBKT
   · IBKT
   · IBKT
   · IBKT
   · IBKT
   · IBKT
   · IBKT
   · IBKT
   <
- (2) 勾选一条记录然后点击[取消申请], 然后点击[确定]

(3) 点击[全部取消], 然后点击[确定]

|               | BoC Bill 商戶自助平 | 召台                  |                                            |       |                   | 中文                  | 育体 ~   欢迎您 W ~      |
|---------------|----------------|---------------------|--------------------------------------------|-------|-------------------|---------------------|---------------------|
| • 833         | 退款申请取消         |                     |                                            |       |                   |                     |                     |
| ● <u>文月2世</u> | 大商户编号          |                     | 商户号                                        |       | 商户编号              |                     |                     |
| 交易查询及追款申请     | 525703005      | (AATE) (E           | 010405001                                  |       |                   |                     | -                   |
| 追款申请取消        |                | TBANH               |                                            | ×     |                   |                     |                     |
| 追款记录者询        | 追款交易数量(所有)     | 退款总金额(所有) 退<br>150  |                                            | (已勾选) | 退款总金额(已勾选)<br>150 | 退款总佣金(已勾选)          | 商户付款金额(已勾选)<br>1.50 |
| ■ 87-855      |                |                     | 全部取消?                                      |       |                   |                     |                     |
|               | 全选<br>M        | 交易时间                |                                            | χę.   | 追款全額 退款中语         | 1人 過款申请时间           | 处理状态                |
|               |                | 2024-01-27 11:14:07 | (金) 取消 — — — — — — — — — — — — — — — — — — | 015   | 1.5 W             | 2036-11-29 10:02:49 | 待审批 (101)           |
|               |                |                     |                                            |       |                   |                     | 共1条记录               |

3. 退款记录查询(CHAIN\_REFUND\_MAKER)

(1)选择[交易日期],输入[商户号]或[商户编号],点击[查询]按钮查询事务历史记录

|                        | BoC Bill 商月            | □自助平台        |          |        |           |         |       |       |                        |     | 中文-简体 ~                | 欢迎您 W ~         |
|------------------------|------------------------|--------------|----------|--------|-----------|---------|-------|-------|------------------------|-----|------------------------|-----------------|
| <ul> <li>截策</li> </ul> | 退款记录查                  | 询            |          |        |           |         |       |       |                        |     |                        |                 |
| ● 交易管理 へ               | 交易日期                   |              | -        |        | 审批完成日期    | 9       |       |       | 审批同意号                  | 69  |                        |                 |
| 交易查询及退款申请              | 2024-01-16<br>大商户编号    | 5 ~ 2024-01- | 31       |        | 请选择日期     |         |       |       | 南户编号                   |     |                        |                 |
| 退款申请取消                 | 625700008              |              |          |        | 010405601 | 9       | 1     | 0     |                        |     |                        |                 |
| 退款记录查询                 |                        |              |          |        |           |         |       |       |                        | 3   | 更多选项 🗸 🤇               | 查询              |
| ▲ 商户服务 ~               | 退款交易数量                 | 1 C 22       | 退款       | 金額     | 退款总       | 佣金      | 商户付款金 | 额     | 审批同意言                  | 冏   | K                      | 操作              |
|                        | 14                     |              | 75.8     |        | 0         |         | 75.8  |       |                        |     |                        | 4               |
|                        | 交易时间                   | 商户号          | 终端机编号    | 卡号最后4位 | 交易金额      | 授权号     | 退款金額  | 退款申请人 | 退款申请时间                 | 审批员 | 审批时间                   | 处理状态            |
| As                     | 2024-01-27<br>11:14:07 | 010405601    | 66888992 | 2878   | 31.00     | 500015  | 1.50  | w     | 2036-11-29<br>10:02:49 |     |                        | 待审批 (101)       |
|                        | 2024-01-27<br>09:56:12 | 010405601    | 66888992 | 2878   | 31.00     | \$00006 | 1.30  | w     | 2036-11-29<br>10:02:36 | м   | 2036-11-29<br>10:20:21 | 退款授权失败<br>(203) |
|                        | 2024-01-26<br>11:57:54 | 010405601    | 66888992 | 0913   | 99.00     | 040298  | 2.00  | W     | 2036-11-29<br>14:47:49 | м   | 2036-11-29<br>15:00:22 | 处理中 (108)       |

4. 退款申请审核(CHAIN\_REFUND\_APPROVER)

(1) 査询

输入商户号或商户编号,点击[查询]

|        |   | BoC Bill 商戶自助平台 |                     |           |               |          |           |          |         |             | 中文-简                | 体 ~   欢迎您, M ~ |
|--------|---|-----------------|---------------------|-----------|---------------|----------|-----------|----------|---------|-------------|---------------------|----------------|
| ● 概览   |   | 退款申请审核          |                     |           |               |          |           | R.C.S.   | 6       |             |                     |                |
| ● 交易管理 |   | 大商户编号           |                     |           | 商户号           |          |           |          |         | 商户编号        |                     |                |
| 退款申请审核 |   | 625700008       | and a start of the  |           | 01040560      | 1        |           | တို့လို  | 0       |             | 10°24               |                |
| 退款记录查询 |   | 同意退款            | 拒绝退款 主              | 部同意       | 全部拒绝          |          |           |          |         |             |                     |                |
| 曲 商户服务 | ~ | 退款交易数量(所有)<br>1 | 退款总金额(所有)<br>1.50   | 退款总佣金(所有  | ) 商户f<br>1.50 | 寸款金額(所有) | 退款交.<br>0 | 易數量(已勾选) | 退款总金额(  | 已勾选) 退<br>。 | 數总佣金(已勾选)           | 37 付款金额(已勾选)   |
|        |   | 全选              | 交易时间                | 商户号       | 终端机编号         | 卡号最后4位   | 交易金额      | 授权号      | 退款金额    | 退款申请人       | 退款申请时间              | 处理状态           |
|        |   |                 | 2024-01-27 11:14:07 | 010405601 | 66888992      | 2878     | 31.00     | S00015   | 1.5 200 | W           | 2036-11-29 10:02:49 | 待审批 (101)      |
| 20,    |   | <1>             |                     |           |               |          |           |          |         |             |                     | 共 1 条记录        |
|        |   |                 |                     |           |               |          |           |          |         |             |                     |                |

(2) 同意退款(CHAIN\_REFUND\_MAKER)

选中需要退款的记录,点击[同意退款],然后选择退款方式,点击[确定]

|                  | BoC Bill 商戶自助平台                 |                                                                                                    | 110            | 中文-简体 ~   欢迎燃, M ~          |
|------------------|---------------------------------|----------------------------------------------------------------------------------------------------|----------------|-----------------------------|
| • 83             | 退款申请审核                          |                                                                                                    |                |                             |
| ● 交易管理           | 大商户编号<br>625700006              | 商户号<br>010405601                                                                                                    | 商户编号           |                             |
| 過數中请审核<br>退款记录查询 | 同意通款 拒绝通数 全部同意                  | 全部拒绝                                                                                                    |                |                             |
| ▲ 南户服务 >         | 退款交易数量所有)<br>1 ● 1 年日際 ● 银行户口扣账 | and a state of the state of the | 义<br>[1] 建数总研  | 1金(已知选) 商户付款金额(已知选)<br>1.50 |
|                  | 金融                              | REAL PROPERTY                                                                                                    |                | 中请时间 处理状态                   |
|                  | 2024-01-27 11:14:07 010405601   | 66888992 2878 31.00 5000                                                                                                    | nis 1.5 W 2036 | 5-11-29 10:02:49 待审批 (101)  |
|                  | 1 2 1 2                         |                                                                                                    |                | 共1条记录                       |
|                  |                                 |                                                                                                    |                |                             |

(3) 拒绝退款(CHAIN\_REFUND\_MAKER)

选中需要退款的记录,然后点击[确定]

| 退款申      | 请审核      |                     |    |                  |       |                 |        |                     |                     |  |
|----------|----------|---------------------|----|------------------|-------|-----------------|--------|---------------------|---------------------|--|
| 大商户      | 大商户编号    |                     |    | 商户号              |       |                 | 商户编号   |                     |                     |  |
| [        | 同意退款     | 拒绝退款 全部             |    |                  | ×     |                 |        |                     | â                   |  |
| 退款交<br>1 | 医易数量(所有) | 退款总金额(所有) 退<br>1.50 | 拒绝 | <b>〕</b><br>色退款? | (已勾选) | 退款总金额(i<br>1.50 | 已勾选) 退 | 款总佣金(已勾选)           | 商户付款金额(已勾选)<br>1.50 |  |
|          | 全选       | 交易时间                |    | · ·              | 又号    | 退款金额            | 退款申请人  | 退款申请时间              | 处理状态                |  |
|          |          | 2024-01-27 11:14:07 |    | 确定               | 0015  |                 | W      | 2036-11-29 10:02:49 | 待审批 (101)           |  |
| < 1 >    |          |                     |    |                  |       |                 |        |                     | 共 1 条记录             |  |
|          |          |                     |    |                  |       |                 |        |                     |                     |  |
|          |          |                     |    |                  |       |                 |        |                     |                     |  |

### (4) 全部同意(CHAIN\_REFUND\_APPROVER)

点击[全部同意],点击[确定]

|                                          | BoC Bill 商戶自助平台 |                              | 1                 | 中                   | 文简体 ~   欢迎您 M ~ |
|------------------------------------------|-----------------|------------------------------|-------------------|---------------------|-----------------|
| • 81.65                                  | 退款申请审核          |                              |                   |                     |                 |
| ● 交易管理                                   | 大商户编号           | 商户号                          |                   | 商户编号                |                 |
| 退款申请审核                                   | 625700008       | 010405601                    |                   |                     |                 |
| 退款记录查询                                   | 同意退款 担绝退款       | 全部阿意全部拒绝                     |                   |                     |                 |
| ▲ 商户服务 →                                 | 過款交易数量(所有)<br>1 | <ul> <li>银行户口扣账</li> </ul>   |                   | 送款总佣金(已勾选)          | 商户付款金额(已勾选)     |
|                                          | 全选              | ASB LIVER                    |                   | <b>能定</b>           | 处理状态            |
|                                          | 2024-01-27 11:1 | 4:07 010405601 66888992 2878 | 31.00 \$00015 1.5 | W 2036-11-29 10:02: | 49 待审批 (101)    |
| di di di di di di di di di di di di di d | < 1 >           |                              |                   |                     | 共1条记录           |
|                                          |                 |                              |                   |                     |                 |

(5) 全部拒绝(CHAIN\_REFUND\_APPROVER)

点击[全部拒绝],点击[确定]

|               | BoC Bill 商戶自助平台                  |                                                                                                    | 中文编体 ~   双胞燃 M ~                        |
|---------------|----------------------------------|----------------------------------------------------------------------------------------------------|-----------------------------------------|
| • 635         | 退款申请审核                           |                                                                                                    |                                         |
| • хини        | 大商户编号                            | 海户号                                                                                                    | 南户编号                                    |
| 退款申请审核        | 625700008                        | 010405601                                                                                                    |                                         |
|               | 阿里追款 把他追款 至至                     | ×                                                                                                    |                                         |
| ■ 10/2/10/5 × | 退款交易数量(所有) 退款总金额(所有) 退<br>1 1.50 | <b>(</b> )<br>全部拒绝?                                                                                                    | こ知道, 連款商金額(已知道) 連款原務金(已知道) 南户村教会額(已知道)  |
|               | 全遗 交易时间                          | and the second second s | 7号 退放金额 退放申请人 退放申请时间 处理状态               |
|               | 2024-01-27 11:14:07              | ( 取消 発定                                                                                                    | 015 1.5 W 2036-11-29-10.02:49 待审批 (101) |
|               |                                  |                                                                                                    | 共1集记录                                   |

注:

- 香港商户只支持银行扣账(SDDA) 退款方式
- 澳门商户只支持上单扣退款方式

#### 5. 退款记录查询 CHAIN\_REFUND\_APPROVER)

(1) 查询

输入查询条件(交易开始日期及交易结束日期必填,商户号和商户编号必须填写其中之一), 点击[查询]

|              | BoC Bill 商戶自助平台                  |              |                                                  |            |                        | 中文-简体 ~ | 欢迎您, M       |
|--------------|----------------------------------|--------------|--------------------------------------------------|------------|------------------------|---------|--------------|
| ● 概览         | 退款记录查询                           |              |                                                  |            | 2CC CONST              |         |              |
| ● 交易管理 へ     | 交易日期                             |              | 审批完成日期                                           |            | 审批同意号码                 |         |              |
| 旧炉中进动业       | 2024-01-16 ~ 2024-01             | -31          | 请选择日期                                            |            |                        |         |              |
| 1807-191-191 | 大商户编号                            |              | 商户号                                              |            | 商户编号                   |         |              |
| 退款记录查询       | 625700008                        |              | 010405601                                        |            |                        |         |              |
| ▲ 商户服务 >     | 终端机编号                            |              | 退款方式                                             |            | 父理状态                   |         |              |
|              | 2°22)                            |              | 20 <sup>10</sup> 6 <sup>13</sup> 6 <sup>13</sup> | ÷          |                        | 更多选项 へ  | 首词           |
|              | 退款交易数量                           | 退款总金额        | 退款总佣金                                            | 商户付款金额     | 审批同意号码                 |         | 操作           |
|              | 14<br>20 20 11                   | 75.8         | ్రి సి                                           | 75.8       |                        |         | <b>ب</b> کړ. |
|              | 交易时间 商户号                         | 终端机编号 卡号最后4位 | 交易金额 授权                                          | 2号 退款金额 退款 | 中请人 退款申请时间 审批          | 员 审批时间  | 处理状态         |
|              | 2024-01-27<br>11:14:07 010405601 | 66888992     | 31.00 \$00                                       | 015 1.50 A | 2036-11-29<br>10:02:49 |         | 待审批 (101)    |

(2) 导出

点击[导出]按钮,导出所有的查询记录

|        |         | BoC Bill 商戶自助平台        |            |          |        |                                   |           |        |       | 中文:简体 🗸                | 欢迎您, M 🗸               |                |  |
|--------|---------|------------------------|------------|----------|--------|-----------------------------------|-----------|--------|-------|------------------------|------------------------|----------------|--|
| ● 概览   |         | 退款记录查询                 | D          |          |        |                                   |           |        |       |                        |                        |                |  |
| ● 交易管理 | ~       | 交易日期                   |            |          |        | 审批完成                              | 日期        |        |       | 审批同意号码                 |                        |                |  |
|        |         | 2024-01-16             | ~ 2024-01- | 31       |        | 1 请选择                             | 日期        |        |       |                        |                        |                |  |
| 退款申请审核 | 大商户编号   |                        |            |          | 商户号    | 商户号                               |           |        |       |                        |                        |                |  |
| 退款记录查询 |         | 625700008              |            |          |        | 01040                             | 010405601 |        |       |                        |                        |                |  |
| ▲ 商户服务 | ~       | <b>改强机编号</b>           |            |          |        | 退款方式                              | 道数方式<br>  |        |       |                        | <u>使</u> 運状态<br>更多出版 へ |                |  |
|        |         | 退款交易数量                 |            | 退款/      | 总金额    | 退                                 | 款总佣金      | 商户付款金  | 额     | 审批同意号码                 |                        | 操作             |  |
|        | d and a | 14                     |            | 75.8     |        | c <sup>a</sup> 21 <sup>30</sup> 0 |           | 75.8   |       |                        |                        | and the second |  |
|        |         | 交易时间                   | 商户号        | 终端机编号    | 卡号最后4位 | 交易金额                              | 授权号       | 退款金额   | 退款申请人 | 退款申请时间 以將載             | 首出"按钮,可<br>操全部導出對批时间   | • 处理状态         |  |
|        |         | 2024-01-27<br>11:14:07 | 010405601  | 66888992 | 2878   | 31.00                             | S00015    | 1.50 ් | w     | 2036-11-29<br>10:02:49 |                        | 待审批 (101)      |  |